## MCU Online and MFA (Multi-Factor Authentication)

Instructions for enrolling in MFA Security.

1. Type in your account number in the User ID box and press return or click on Log in.

| Figure A:                                                                     |                                                                                                    |                                                                                                    |
|-------------------------------------------------------------------------------|----------------------------------------------------------------------------------------------------|----------------------------------------------------------------------------------------------------|
| 🖉 Log In - Windows Internet Explorer                                          |                                                                                                    |                                                                                                    |
| File Edit View Favorites Tools Help                                           |                                                                                                    |                                                                                                    |
| × Startnow Search with Bing                                                   | 💿 🛛 Search 🛛 🚈 Shopping 📲 Games 🐷 Travel 🧏 MSN 👶 Amazon 🕸 eBa                                                                                                    | y 🛐 Facebook 🍑 Twitter                                                                                                    |
| × Google                                                                      | ▼ 🛃 Search + More ≫                                                                                                    |                                                                                                    |
| COO - 10 https://208.62.177.253/15uit                                         | e5/Features/Auth/MFA/Default.aspx                                                                                                    | × *                                                                                                    |
| 🖕 Favorites 🛛 🏀 Log In                                                        |                                                                                                    |                                                                                                    |
| NOUNTAIN<br>CREDIT UNION<br>Veur Community Credit Union                       | Welcome to Mountain Credit Union's<br>Home Banking Platform!                                                                                                    | New                                                                                                    |
|                                                                               | • Log In                                                                                                    | Security Features                                                                                                    |
|                                                                               | User ID:<br>Log in Reset<br>Mobile Banking                                                                                                    | MCU Anytime Security Features<br>Users of MCU Anytime have always<br>security our MCU Anytime will recipre<br>You will know with every certainty th |
|                                                                               | Sign Up Now! Click here to Check Browser Support!  A User ID and Password is required to log in to MCU Anytime. Services are provided through a password link, or email us at help@mountaincu.org -DO NOT send personally identifying in | a secure connection. If you have difficulty I<br>formation (i.e. Acct #, SS #, etc) in yo                                                           |
| We do business in accordance with<br>LENDER the Equal Credit Opportunity Act. | Unauthorized attempts to access, upload information, or deface this web site                                                                                                    | e is strictly prohibited and are subject to p                                                                                                    |
| © 2007 Fiserv. All rights reserve                                             | d.                                                                                                    |                                                                                                    |

2. Enter your password in the Password box and click Sign in

Figure B:

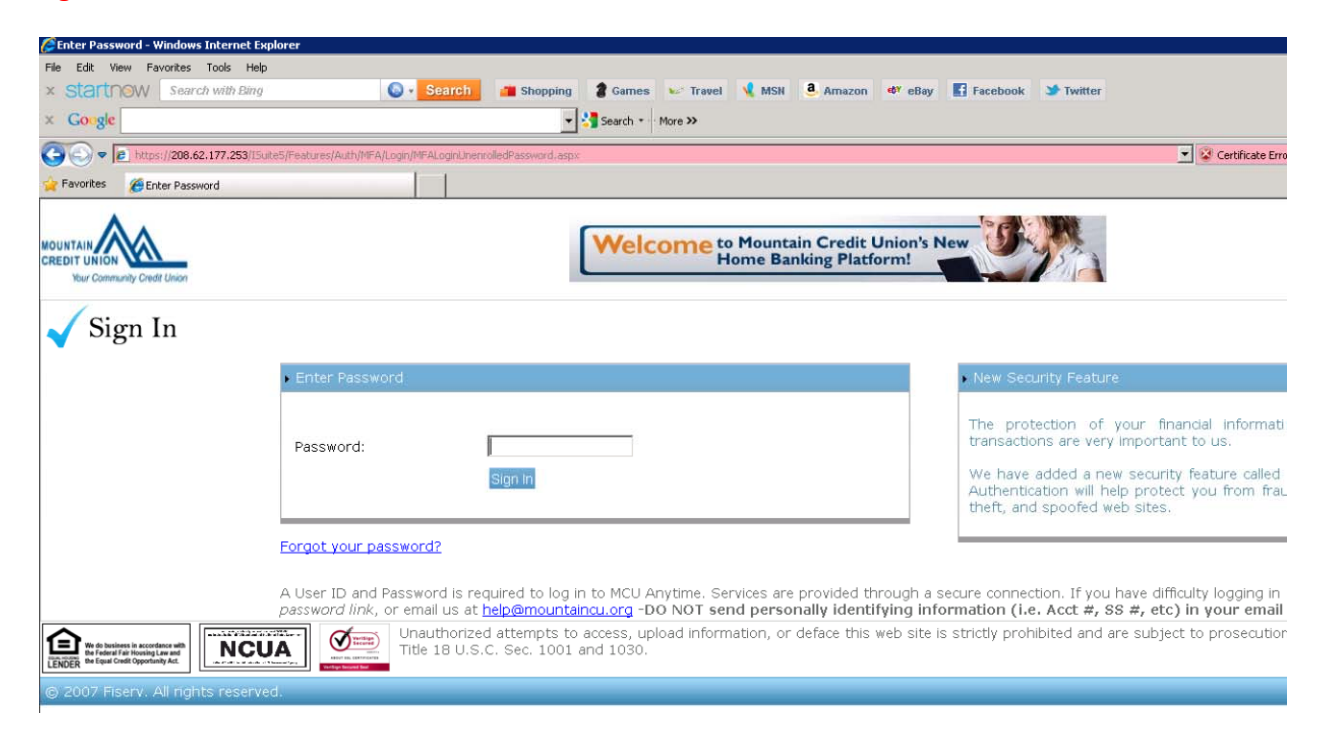

3. The Disclosure Screen is displayed, either click the "Delay" or "Enroll" button on the bottom of eh Disclosure Screen.

Figure C – Disclosure Screen

# IMPORTANT INFORMATION ABOUT PROCEDURES FOR NEW SECURITY FEATURES

Due to new guidelines set forth by the FFIEC or Federal Financial Institutions Examination Council, all Credit Unions are required to implement a new security feature which is called Multi Factor Authentication (MFA). Security is our number one priority for our Members and that is why these additional security measures are needed to prevent phishing attacks and scams and assure you the member that you are navigating to the official MCU Online site.

Multi-factor authentication mechanism relying on more than one type of authentication. A PIN or password alone is representative of single factor authentication. Adding additional authentication mechanisms would result in multi-factor authentication.

This agreement/disclosure governs this security feature by Mountain Credit Union now and in the future. By accepting this new MFA feature for MCU Online log on this assures the Credit Union you are a member of Mountain Credit Union and it assusses you that the site you have logged onto from your Home, Work or Business PC is the official MCU Online site.

#### IMPORTANT INFORMATION ABOUT PROCEDURES FOR DELAYING ENROLLMENT

Due to new guidelines set forth by the FFIEC or Federal Financial Institutions Examination Council, all Credit Unions are required to implement a new security feature which is called Multi Factor Authentication (MFA). Security is our number one priority for our members and that is why these additional security measures are needed to prevent phishing attacks and scams and assure you the member that you are navigating to the official MCU Online site.

Multi-factor authentication is a strong authentication mechanism relying on more than one type of authentication. A PIN or password alone is representative of single factor authentication. Adding additional authentication mechanisms would result in multi-factor authentication.

This agreement/disclosure governs this security feature by Mountain Credit Union now and in the future. By accepting this new MFA feature for MCU Online log on assures the Mountain Credit Union you are a Member of the Credit Union and it assures you that the site you have logged onto from your Home, Work or Business PC is the official MCU Online site.

You've chosen to delay enrollment and you will be prompted to enroll on your next login attempt.

| Delay  |  |
|--------|--|
| Enroll |  |

Note: If you click Delay you are automatically signed-in! You can delay enrollment 3 times, but will then be required to enroll.

4. If you click Enroll on the Disclosure Screen, you will now be asked to pick your image and phrase. You can accept the current image, or click the change image link to select a different image (see Figure E), then enter a phrase to describe your personal image. When you are finished, click Next.

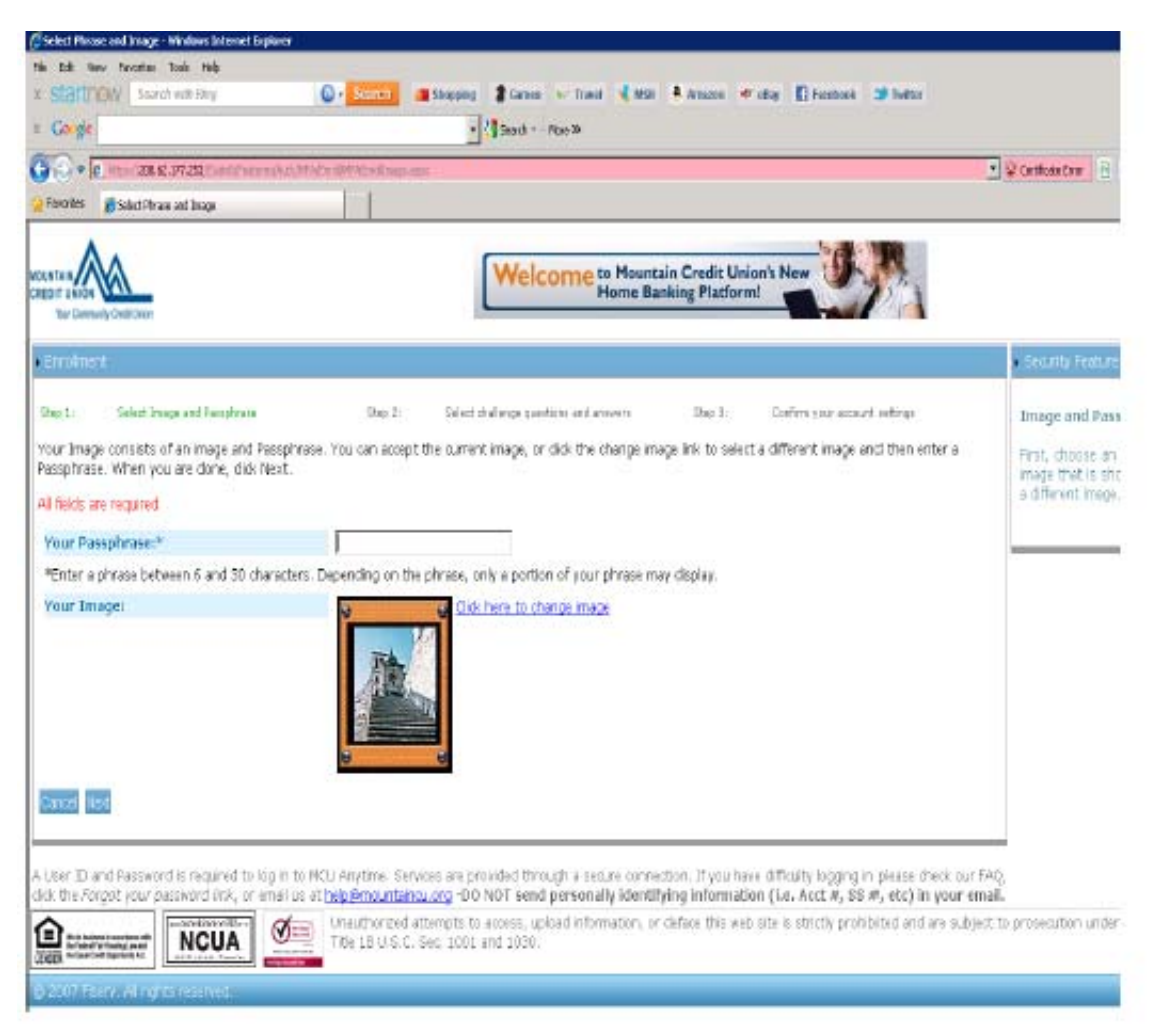

Figure D:

#### Figure E:

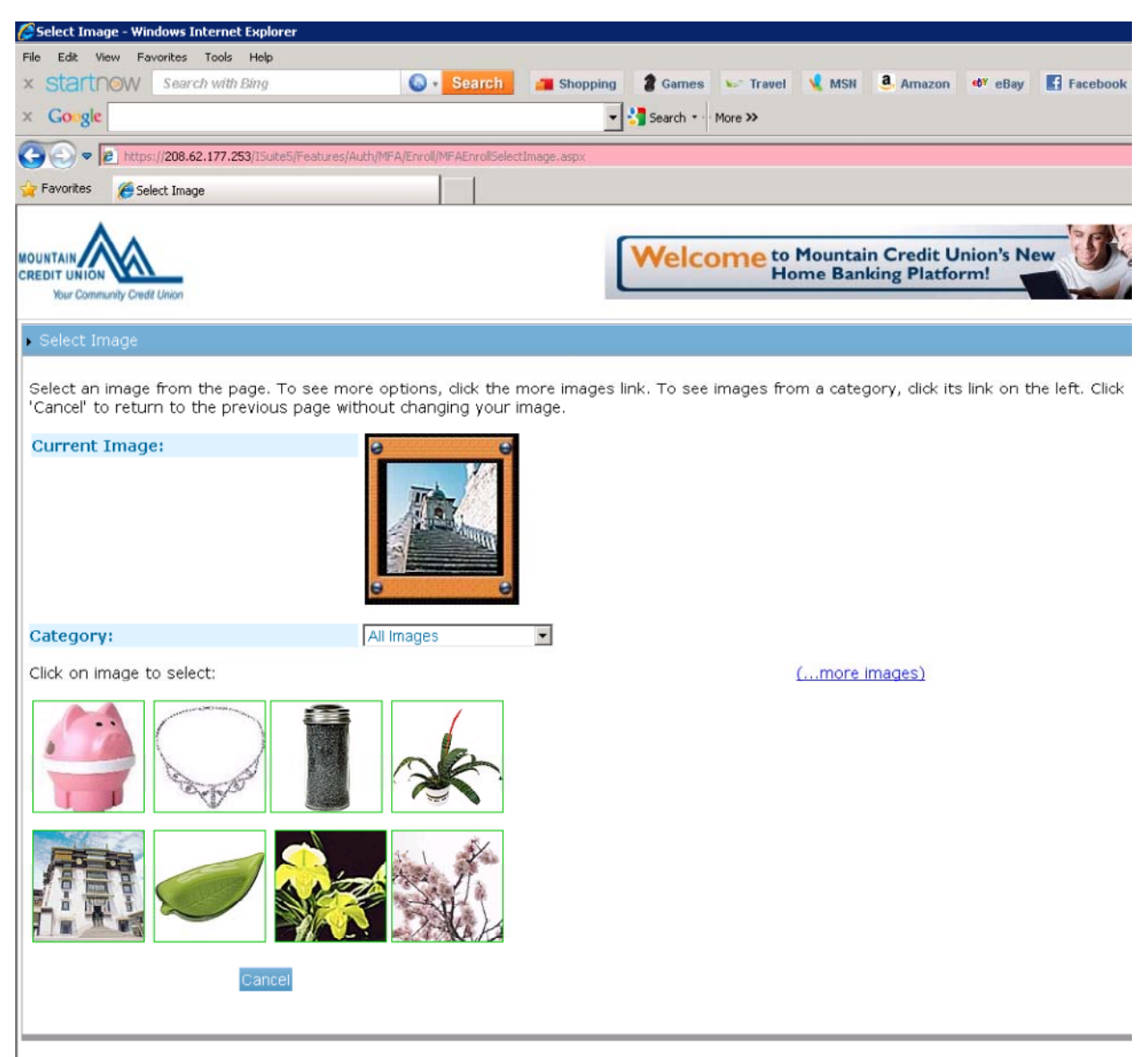

A User ID and Password is required to log in to MCU Anytime. Services are provided through a secure connection. If you have difficulty logging

- 5. You are prompted for three challenge questions. Pick 3 questions and supply your answer in the box below each question.
  - a. Select either public or to have it registered for faster sign-in in the future click personal computer.
  - b. Click the next button when finished.

### Figure F:

| 🖉 Select Challenge Questions - Windows Internet Explorer                                                                                                    |                                                                                      |  |  |
|----------------------------------------------------------------------------------------------------|--------------------------------------------------------------------------------------|--|--|
| File Edit View Favorites Tools Help                                                                                                    |                                                                                      |  |  |
| × Startnow Search with Bing Search                                                                                                    | 📕 🚈 Shopping 📲 Games 🐱 Travel 📢 MSN 🧶 Amazon 👐 eBay 🛃 Facebook 🄉 Twitter             |  |  |
| × Google More >                                                                                                    |                                                                                      |  |  |
| C                                                                                                    | vall aspx 🗾 😵 Certificate Erro                                                       |  |  |
| 🔆 Favorites 🖉 Select Challenge Questions                                                                                                    |                                                                                      |  |  |
| MOUNTAIN<br>CREDIT UNION<br>Your Community Credit Union                                                                                                    | Welcome to Mountain Credit Union's New<br>Home Banking Platform!                     |  |  |
| Enrollment                                                                                                    |                                                                                      |  |  |
| Step 1: Select Image and Passphrase :<br>All fields are required                                                                                                    | Step 2: Select challenge questions and answers Step 3: Confirm your account settings |  |  |
| Challenge Question 1:                                                                                                    | What is your favorite color?                                                         |  |  |
| Your Answer:                                                                                                    |                                                                                      |  |  |
| Challenge Question 2:                                                                                                    | What is your favorite vacation spot?                                                 |  |  |
| Your Answer:                                                                                                    |                                                                                      |  |  |
| Challenge Question 3:                                                                                                    | What city do you work in?                                                            |  |  |
| Your Answer:                                                                                                    |                                                                                      |  |  |
| Select one of the options:   C This is a personal computer. Register it.     More about registration   Image: This is a public computer. Don't register it.     Back Cancel Next   Image: This is a public computer. Don't register it.                                                                                                    |                                                                                      |  |  |
| A User ID and Password is required to log in to MCU Anytime. Services are provided through a secure connection. If you have difficulty logging in please check our FAQ, dick the <i>Forgot your password link</i> , or email us at help@mountaincu.org -DO NOT send personally identifying information (i.e. Acct #, SS #, etc) in your email. |                                                                                      |  |  |
| © 2007 Fiserv. All rights reserved.                                                                                                    |                                                                                      |  |  |

6. Review all of your Multi-Factor Authentication information and if it is correct click the Finish button.

#### Figure G:

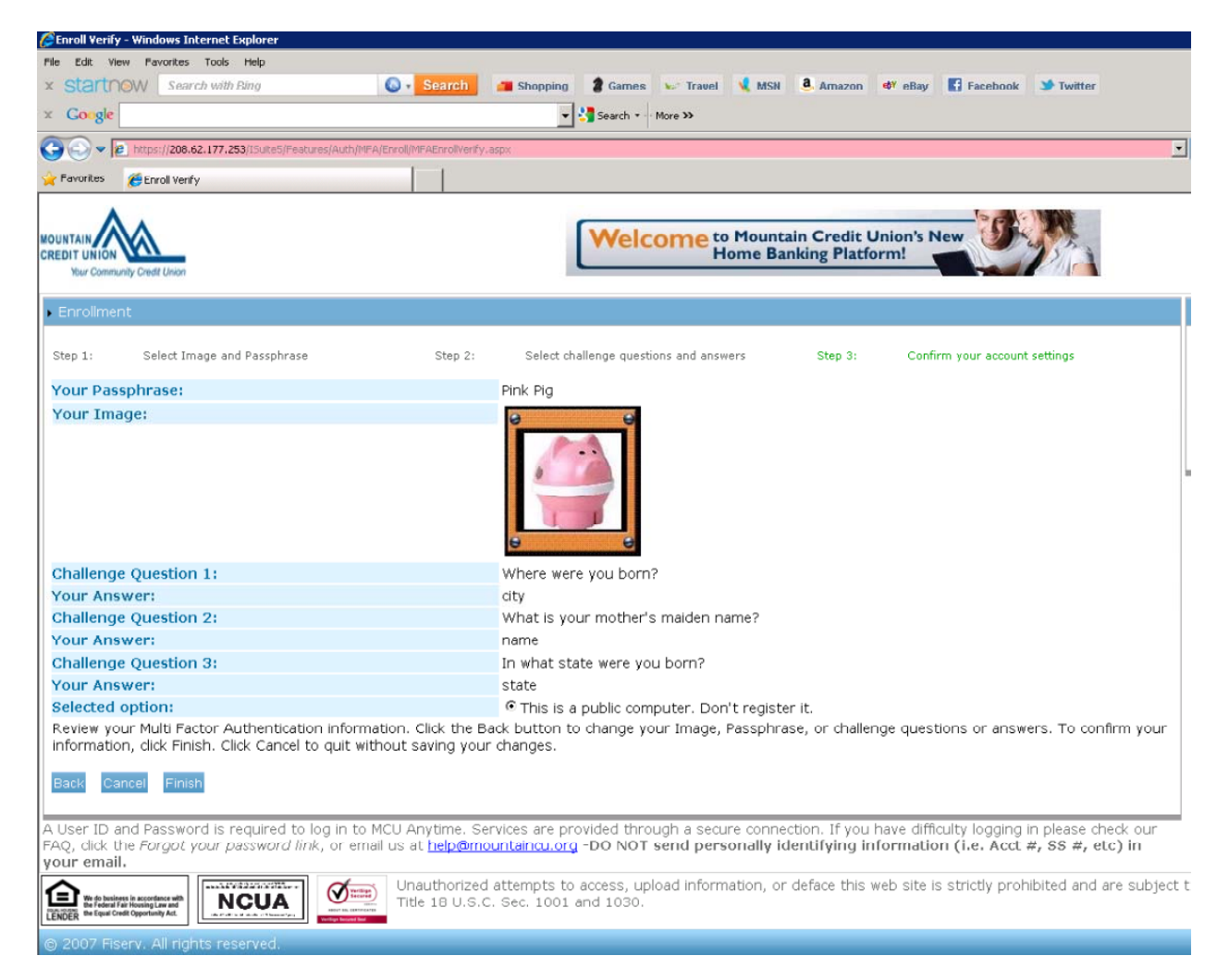

You are now enrolled and ready to begin using our online banking!